## PASSPORT® POS OPERATIONS

FORCED STORE CLOSE

If you're looking for consistent reporting, a forced store close might be an option to consider. HERE'S HOW.

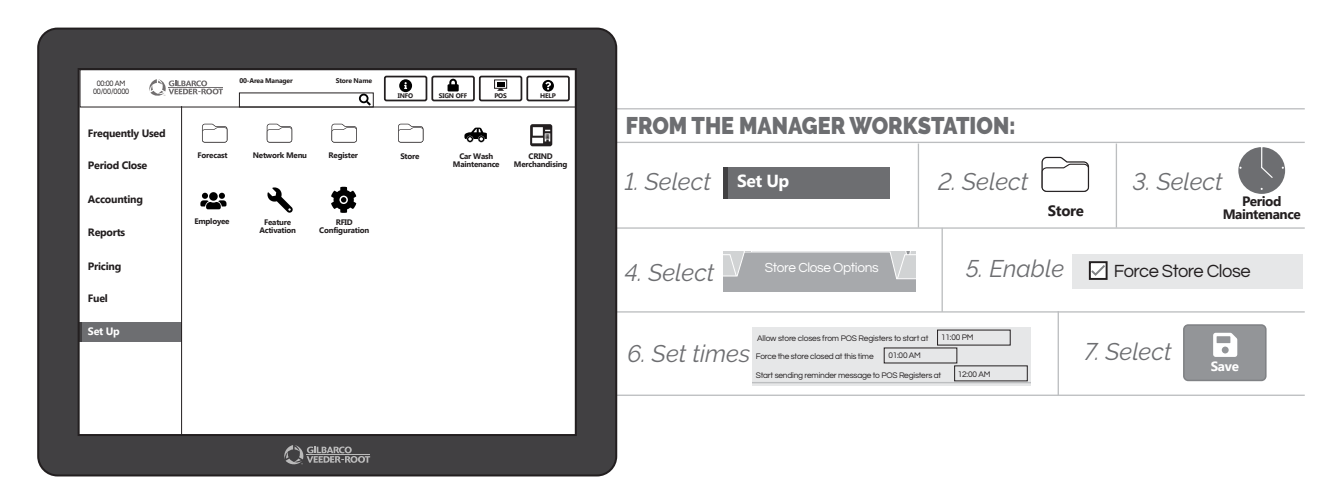

NOW YOUR BUSINESS WILL ALWAYS BE RIGHT ON SCHEDULE.

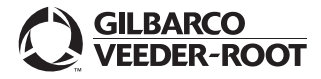

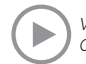

Watch the FORCED STORE CLOSE demo at: Gilbarco.com/PassportTips